# Quick Start Guide

Outdoor Access Point

### OAP101 | OAP101-6E

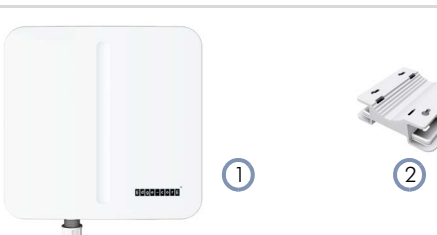

- 1. OAP101 or OAP101-6E access point
- 2. Mounting bracket and 4 x M6 screws
- 3. DC terminal plug
- 4. 3 x Cable glands

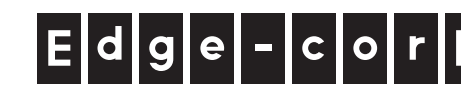

R

# Package Contents

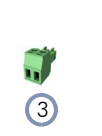

Overview

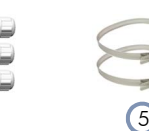

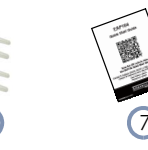

- 5. 2 x Steel-band clamps for pole mount (2.5 inch diameter max.)
- 6. Screw kit—4 screws and 4 plugs
- 7. QR code card

( 1

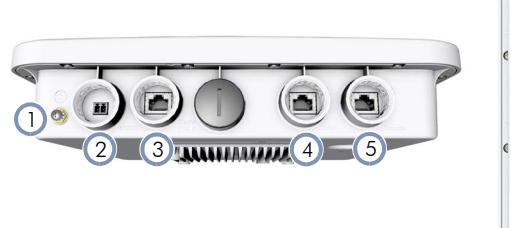

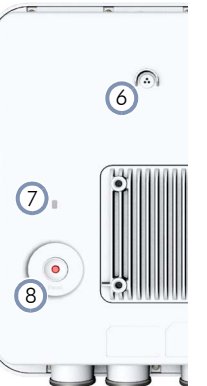

- 1. Grounding point
- 2. DC In port: 48 VDC
- 3. Uplink (PoE) port: RJ-45 2.5GBASE-T connection to 802.3at PoE
- 4. LAN port: 1 Gbps LAN connection
- 5. Console port
- 6. Moisture protective vent
- 7. Power/Status LED:
  - Yellow green: On (power OK), Blinking (boot up)
  - Blue: On (cloud managed)
  - Purple: Blinking (uplink activity in cloud managed mode)
  - Orange: Blinking (uplink activity in stand-alone mode)
- 8. Restart/Reset button:
  - A quick press restarts the system.
    - Press and hold for 5 seconds resets to factory defaults.

### Installation

**Warning:** For a safe and reliable installation, use only the accessories and screws provided with the device. Use of other accessories and screws could result in damage to the unit. Any damages incurred by using unapproved accessories are not covered by the warranty.

**Note:** The drawings in this document are for illustration only and may not match your particular model.

# Mount the Device

### a. Mounting on a Wall

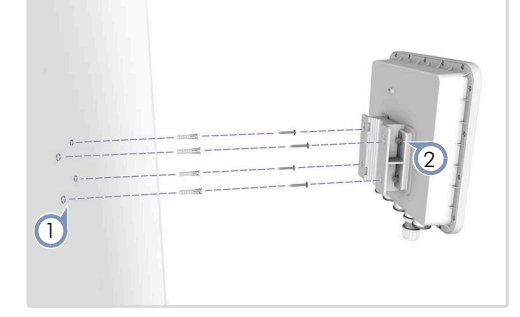

1. At the installation location on the wall, use the mounting bracket to mark four holes for the wall plugs and screws. The bracket must be installed with the marking "UP" at the top.

Drill four holes for the wall plugs, and then insert the plugs and tap them flush with the wall surface.

i

**Note:** Drill 2.5 mm ( $\pm$ 0.2 mm) holes for M3 self-tapping screws, or 4.5 mm ( $\pm$ 0.2 mm) holes for nylon wall plugs.

- **2.** Use the included M6 screws to attach the mounting bracket to the device.
- **3.** With its ports facing down, slide the device down onto the preinstalled screws until it snaps into its secured position. Do not let go of the device until you confirm that it is secure.

### b. Mounting on a Pole

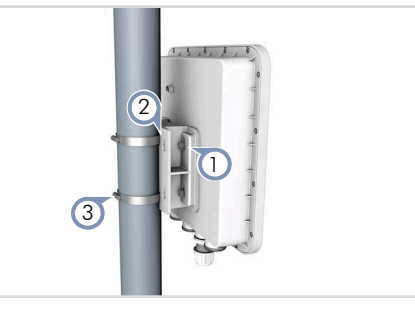

1. Use the included M6 screws to attach the mounting bracket to the device.

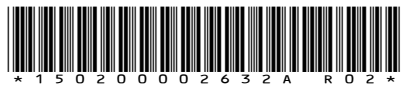

- **2.** Feed the two steel-band clamps through the pole-mount bracket mounting points.
- **3.** Fasten the steel-band clamps around the pole to secure the AP to the pole.

# 2 Ground the Device

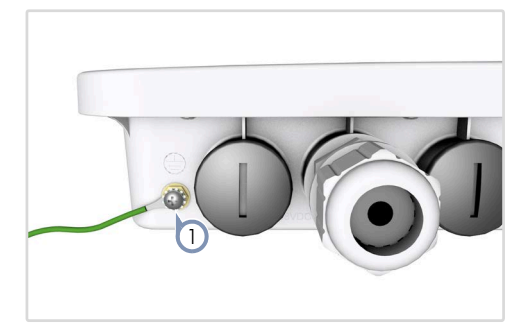

1. Ground the device by connecting a ground wire to the grounding point on the device and to nearby good earth.

# 3 Connect Cables

#### a. Connect Ethernet Cables

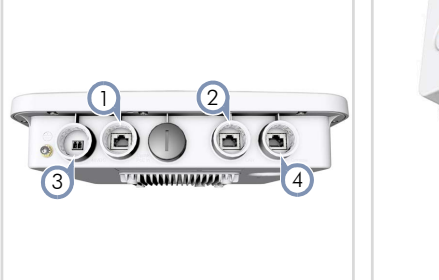

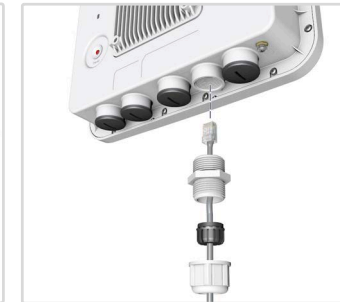

i

**Note:** Port covers and cable glands should be tightened to a torque of 10 kgf.cm.

- Connect Category 5e or better cable to the Uplink (PoE In)
   2.5GBASE-T RJ-45 port. When connected to a PoE source, the Uplink (PoE In) port connection provides power to the unit.
- 2. (Optional) Connect a local LAN switch or computers to the LAN 1000BASE-T RJ-45 port.

#### b. (Optional) Connect DC Power

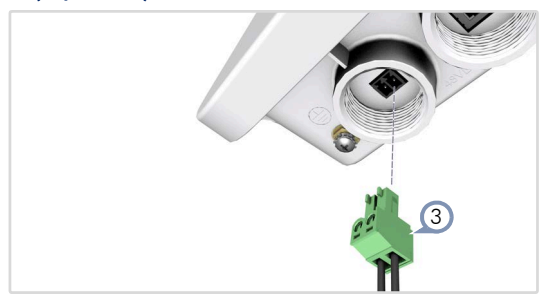

 Wire the included DC terminal plug to a 48 VDC, 0.5 A source to provide power to the device. Follow the wiring scheme shown on the panel with the negative pole (-) on the left and the positive pole (+) on the right.

#### c. (Optional) Management Connection

4. Connect an RJ-45 to DB9 straight-through console cable and then configure the serial connection: 115200 bps, 8 characters, no parity, one stop bit, 8 data bits, and no flow control.

# 4 Check AP LED

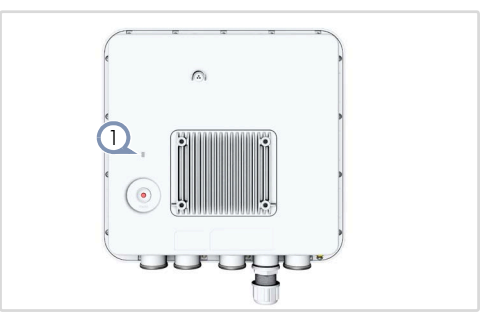

1. When operating normally, the Power/Status LED should be on yellow green. Blinking indicates the device is booting up.

# 5 Initial Setup and AP Registration

There are three options for setting up the AP for your network:

- If your network is already managed by ecCLOUD, you can just register the AP on your network by entering the MAC address and serial number on ecCLOUD.
- Connect to the AP's web interface through a network connection to one of the AP's LAN ports. See section "Connecting to the Web Interface".
- Use QR-Code Onboarding to connect to the AP through a web browser on a phone. See section "QR Code Onboarding".

The first-time you access the AP's web management interface, it automatically runs the Setup Wizard for initial AP configuration. Follow the Setup Wizard steps to configure the AP for management by ecCLOUD or in a stand-alone mode.

# Connecting to the Web Interface

Follow these steps to connect to the AP's web interface through a network connection to one of the AP's LAN ports.

- 1. Connect a PC directly to one of the AP's LAN ports.
- Set the PC IP address to be on the same subnet as the AP LAN port default IP address. (The PC address must start 192.168.2.x with subnet mask 255.255.255.0.)
- **3.** Enter the AP's default IP address of 192.168.2.1 into the web browser address bar.

**1** Note: To connect to the web interface using the Uplink (PoE) port, the IP address is automatically assigned through DHCP by default. If a DHCP server is unreachable, the Uplink (PoE) port reverts to a fallback IP address of 192.168.1.10.

 On first-time log in to the web interface, the Setup Wizard starts and you must select how the AP will be managed using the ecCLOUD controller or in stand-alone mode.

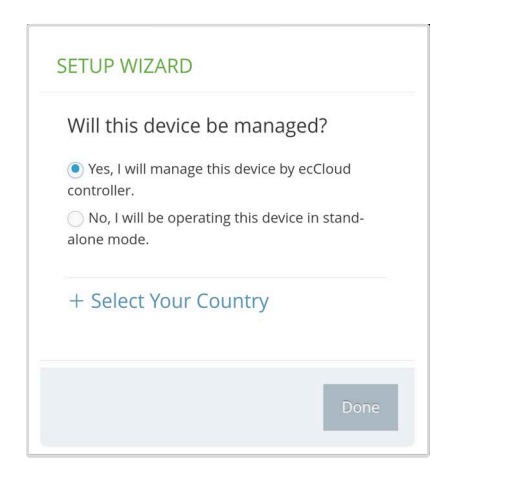

- 5. Continue with the Setup Wizard to make other settings:
  - **Cloud-Managed Mode:** Select the country of operation.
  - Stand-Alone Mode: Use the default wireless network setting or customize the network name, then set a password (the default user name is "admin" with password "admin"), and select the country of operation.
- 6. Click "Done" to finish the setup wizard.

[**i**]

**Note:** For more information on the Setup Wizard and AP configuration, refer to the User Manual.

# **QR** Code Onboarding

For quick set up and registration of your AP with the ecCLOUD controller, you can scan the QR code on the AP using a phone.

Follow these steps:

- 1. Make sure the AP is powered on and connected to the Internet.
- Use the camera or a barcode app on your phone to scan the AP's QR code. The QR code is printed on a label next to the AP's ports.

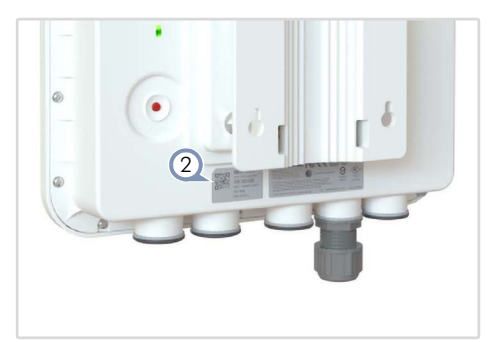

 When a message pops up, tap "yes" to join the Wi-Fi network (iPhone requires you to go to Settings > Wi-Fi or open the browser for the message to pop up).

The web browser should open and redirect to the Setup Wizard page.

1 Note: If the phone cannot connect to the Wi-Fi network, type the SSID (network name) and password manually. The SSID name is the AP serial number (for example, EC0123456789), and the password is the AP MAC address (for example, 903CB3BC1234).

 After setting a new password and the regulatory country, select to manage the AP using the ecCLOUD controller or to manage the AP in stand-alone mode.

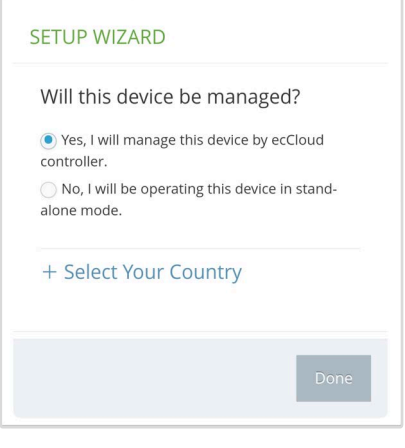

a. Stand-Alone Mode: Use the default wireless network setting or customize the network name and password. Tap "Done" to finish the Setup Wizard.

Wait about two minutes for the AP configuration to update, and then connect to the wireless network name configured in the setup wizard. The browser is then redirected to the login page of the AP.

**b. Cloud-Managed Mode:** Tap "Done" to finish the setup wizard and the browser is redirected to the ecCLOUD login page.

| ecCLO<br>Powered by It | UD               |
|------------------------|------------------|
| Email<br>Password      |                  |
| English<br>Remember me | Forgot password? |
| LOGIN<br>Twant to re   | gister           |

If you already have an ecCLOUD account, log in and select a site for the AP. The AP is automatically registered for cloud management. After you tap "Save," wait about two minutes for the cloud controller to configure the AP.

| Register Device              |                                |  |  |
|------------------------------|--------------------------------|--|--|
| Cloud                        | TestCloud                      |  |  |
| Site                         | TPS-World 🗸                    |  |  |
| Device N<br>Test D           | Device Name * Test Device      |  |  |
| EC210                        | Serial Number*<br>EC2107004231 |  |  |
| MAC*90:3c:I                  | MAC*<br>90:3c:b3:bc:99:4f      |  |  |
| Local Logins Name            |                                |  |  |
| Login                        | Login Password *               |  |  |
| SSID*<br>EAP101-EC2107004231 |                                |  |  |
| Key*<br>12345678             |                                |  |  |
|                              |                                |  |  |

If you do not have an ecCLOUD account, tap "I want to register" and first set up an account. Create a cloud and site before confirming the regulatory country. After tapping "Next," the AP is then automatically registered for cloud management. After you tap "Save," wait about two minutes for the cloud controller to configure the AP.

**Note:** Refer to the Edgecore ecCLOUD Controller User Manual for more information on setting up and configuring APs through ecCLOUD.

1

# Safety and Regulatory Information

### FCC Interference Statement

This equipment has been tested and found to comply with the limits for a Class B digital device, pursuant to Part 15 of the FCC Rules. These limits are designed to provide reasonable protection against harmful interference in a residential installation. This equipment generates, uses and can radiate radio frequency energy and, if not installed and used in accordance with the instructions, may cause harmful interference to radio communications. However, there is no guarantee that interference will not occur in a particular installation. If this equipment does cause harmful interference to radio or television reception, which can be determined by turning the equipment off and on, the user is encouraged to try to correct the interference by one of the following measures:

- Reorient or relocate the receiving antenna
- Increase the separation between the equipment and receiver
- Connect the equipment into an outlet on a circuit different from that to which the receiver is connected
- Consult the dealer or an experienced radio/TV technician for help

FCC Caution: Any changes or modifications not expressly approved by the party responsible for compliance could void the user's authority to operate this equipment.

This device complies with Part 15 of the FCC Rules. Operation is subject to the following two conditions: (1) This device may not cause harmful interference, and (2) this device must accept any interference received, including interference that may cause undesired operation.

For product available in the USA/Canada market, only channel 1–11 can be operated. Selection of other channels is not possible.

The operation of this device is prohibited on oil platforms, cars, trains, boats, and aircraft.

Operation of transmitters in the 5.925-7.125 GHz band is prohibited for control of or communications with unmanned aircraft systems.

#### **IMPORTANT NOTE:** FCC Radiation Exposure Statement:

This equipment complies with FCC radiation exposure limits set forth for an uncontrolled environment. This equipment should be installed and operated with minimum distance 59 cm between the radiator and your body.

1. Installation personnel

This product is designed for specific applications and should be installed by gualified personnel who have knowledge of RF and its related regulations. A general user shall not attempt to install or modify the equipment configuration.

2. Installation location

To meet regulatory RF exposure requirements, this product shall be installed at a location where, during normal operations, the radiating antenna is at least 59 cm away from any nearby persons.

3. External antenna

Use only the antennas which have been approved by the applicant. Using non-approved antenna(s) is prohibited and may produce unwanted spurious or excessive RF transmitting power which may lead to a violation of FCC limits.

4. Installation procedure

Please refer to this equipment's user manual for the procedure details.

FCC Warning: The installation position must be carefully selected so that the final output power does not exceed the limit set forth in relevant regulations. Violation of output power regulations could lead to serious federal penalties.

## **CE Statement**

This equipment complies with EU radiation exposure limits set forth for an uncontrolled environment. This equipment should be installed and operated with minimum distance 20 cm between the radiator and your body.

All operational modes:

2.4 GHz: 802.11b, 802.11g, 802.11n (HT20), 802.11n (HT40), 802.11ac (VHT20), 802.11ac (VHT40), 802.11ax (HE20), 802.11ax (HE40)

5 GHz: 802.11a, 802.11n (HT20), 802.11n (HT40), 802.11ac (VHT20), 802.11ac (VHT40), 802.11ac (VHT80), 802.11ax (HE20), 802.11ax (HE40), 802.11ax (HE80), 802.11ax (HE160)

BLE 2.4 GHz: 802.15.1

The frequency and maximum transmitted power limit in EU are listed as below:

2412-2472 MHz: 20 dBm 5470-5725 MHz: 30 dBm

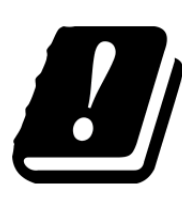

| AT | BE | BG | CH | CY | CZ |
|----|----|----|----|----|----|
| DE | DK | EE | EL | ES | FI |
| FR | HR | HU | IE | IS | IT |
| LI | LT | LU | LV | MT | NL |
| NO | PL | PT | RO | SE | SI |
| SK | TR | UK |    |    |    |

The abbreviations of the countries, as prescribed in above table, where any restrictions on putting into service or any requirements for authorization of use exist.

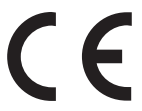

CE Mark Declaration of Conformance for EMI and Safety (EEC)

This information technology equipment is in compliance with the Directive 2014/53/EU and Directive 2014/35/EU.

The Declaration of Conformity (DoC) can be obtained from www.edge-core.com -> support -> download.

### Japan - VCCI Statement

| この装置は、クラスB機器です。この装置は、住宅環境で使    | 用することを目的 |
|--------------------------------|----------|
| としていますが、この装置がラジオやテレビジョン受信機によ   | 丘接して使用され |
| ると、受信障害を引き起こすことがあります。          |          |
| 取扱説明書に従って正しい取り扱いをして下さい。 VCCI-E |          |
| applies to OAP101 only         |          |

Applies to OAP101 only.

### Warnings and Cautionary Messages

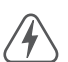

Warning: This product does not contain any serviceable user parts.

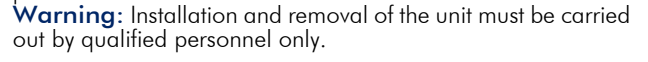

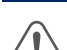

**Caution**: Wear an anti-static wrist strap or take other suitable measures to prevent electrostatic discharge when handling this equipment.

caution: Do not plug a phone jack connector in the RJ-45 port. This may damage this device. Caution: Use only twisted-pair cables with RJ-45 connectors that conform to FCC standards.

## **Hardware Specifications**

#### **AP** Chassis

| National Interferen |                                                                                              |  |
|---------------------|----------------------------------------------------------------------------------------------|--|
| Humidity            | Operating: 5% to 95% (non-condensing)                                                        |  |
| Temperature         | Operating: -40° C to 60° C (-40° F to 140° F)<br>Storage: -40° C to 70° C (-40° F to 158° F) |  |
| Waterproof Rating   | IP66 and IP68                                                                                |  |
| Weight              | 1725 g (3.80 lb)                                                                             |  |
| Size (LxWxH)        | 293.4 x 283.4 x 71 mm (11.55 x 11.16 x 2.80 in.)                                             |  |

#### Network Interfaces

| Ports             | Uplink(PoE) RJ-45: 2.5GBASE-T, PoE PD<br>LAN1 RJ-45: 1000BASE-T                                                                                                    |
|-------------------|----------------------------------------------------------------------------------------------------|
| 2.4 GHz Radio     | IEEE 802.11b/g/n/ax                                                                                                    |
| 5 GHz Radio       | IEEE 802.11a/ac/n/ax                                                                                                    |
| 6 GHz Radio       | IEEE 802.11a/ac/n/ax (OAP101-6E only)                                                                                                    |
| Bluetooth Radio   | IEEE 802.15.1                                                                                                    |
| Radio Frequencies | US:<br>2.4–2.4835 GHz<br>5.15–5.85 GHz<br>5.925-6.425 GHz (OAP101-6E only)<br>6.525-6.875 GHz (OAP101-6E only)<br>EU:<br>2.4–2.4835 GHz<br>5.47–5.725 GHz<br>Japan:<br>2.4–2.4835 GHz<br>5.47–5.730 GHz |

#### **Power Specifications**

| PoE Input Power | 25.5 W max<br>802.3at-compliant |
|-----------------|---------------------------------|
| DC Power        | DC Input: 48 VDC, 0.5 A         |

#### **Regulatory Compliances**

| Radio     | EN 300 328 V2.2.2 (2.4G/BT-LE)<br>EN 301 893 V2.1.1 (5G)<br>EN 303 413 V1.1.1 (GPS)<br>EN 50385 / EN 62311: 2017 (MPE)<br>47 CFR FCC Part 15.247<br>47 CFR FCC Part 15.407<br>MIC Certification Rule, Article 2 Paragraph 1 Item<br>19 and 19-3 (OAP101 only)<br>MIC Terminal Equipment Design Certification,<br>Articles 3, 4, 6, 9, and 34 (OAP101 only) |
|-----------|----------------------------------------------------------------------------------------------------|
| Emissions | EN 301 489-1 V2.1.1 (2017-02)<br>EN 301 489-17 V3.1.1 (2017-02)<br>EN 55032:2015<br>47 CFR FCC Rules and Regulations Part 15<br>Subpart B, Class B Digital Device<br>VCCI CISPR 32:2016 Class B ITE (OAP101 only)                                                                                                    |
| Safety    | EN 62368-1: 2014 + A11: 2017<br>EN 60950-22: 2017<br>IEC 62368-1: 2014 (Second Edition)<br>IEC 60529: 1989+AMD1: 1999+ AMD2:<br>2013CSV (IP68)                                                                                                    |